Döküman Sürümü: V1.02 -Tr / 26-07-2017

# Mik-el Elektronik San. Tic. Ltd. Şti.

# Mikronik<sup>®</sup> SX Ultra

# Asansör Kumanda Sistemi Hızlı Devreye Alma Kılavuzu

Döküman Sürümü: V1.02 -Tr / 26-07-2017

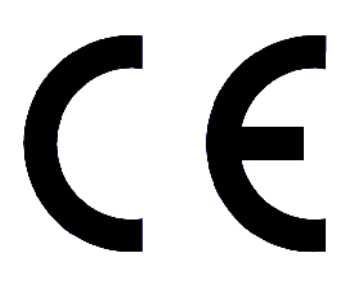

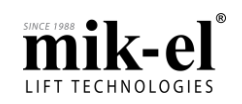

Döküman Sürümü: V1.02 -Tr/26-07-2017

## İçindekiler

| 1. | Men  | üler ve Kullanımı                  | . 4 |
|----|------|------------------------------------|-----|
|    | 1.1. | LCD Ekran ve Tus Takımı            | . 4 |
|    | 1.2. | Menüye Giriş ve Parametre Ayarlama | . 6 |
|    | 1.3. | Parametreler                       | . 7 |
| 2. | Hata | alar ve Açıklamaları               | 16  |

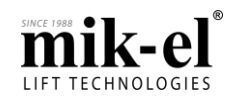

Döküman Sürümü: V1.02 -Tr / 26-07-2017

- Bu kılavuz Mikronik SX Ultra Asansör Kumanda Sisteminin gerekli diğer bileşenlerle birlikte bir kumanda panosu ve bir revizyon kutusu içinde, bir asansöre kumanda etmek amacıyla doğru biçimde kullanılması için kullanıcıyı bilgilendirmek amacıyla hazırlanmıştır.
- Mik-el Elektronik San. ve Tic. Ltd. Şti. bu dokümanda ve Mikronik SX Ultra Asansör Kumanda Sisteminin diğer dokümanlarında belirtilen hususlara uyulmaması durumunda sistemin EN-81'e uygunluğunu garanti etmez ve hiçbir sorumluluk üstlenmez.
- Mik-el Elektronik San. ve Tic. Ltd. Şti. tüm teknik dokümanlarında hata ve eksik olmaması için gereken dikkat ve özeni göstermektedir. Ancak, tüm çabalara rağmen dokümanlarda oluşabilecek hata ve eksikliklere karşı kullanıcılar dikkatli olmalı ve dokümanlardaki bilgileri gerek mesleki bilgi ve tecrübeleri, gerekse konuyla ilgili tüm norm, yönetmelik ve direktifler doğrultusunda süzgeçten geçirerek uygulamalıdırlar. Mik-el, bu tür hata ve eksikliklerin bildirilmesi durumunda minnettar olacak ve bunları düzeltmek için gerekenleri yapacaktır.
- Bu belgenin içeriğinin tüm mülkiyet hakları Mik-el Elektronik San. ve Tic. Ltd. Şti.'ne aittir. Kısmen veya tamamen çoğaltılması ve dağıtılması Mik-el'in yazılı iznine bağlıdır.

Mik-el ürünlerini tercih ettiğiniz için teşekkür ederiz.

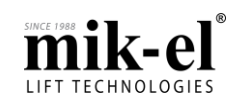

Döküman Sürümü: V1.02 -Tr / 26-07-2017

#### 1. Menüler ve Kullanımı

1.1. LCD Ekran ve Tuş Takımı

Ana Ekran ve Tuş Takımı

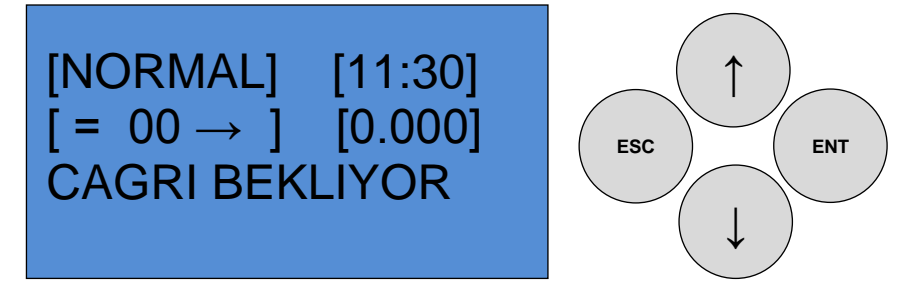

CPU kartı üzerinde bulunan butonların görevleri aşağıda belirtilmiştir.

| Buton Görevi |                                                   |
|--------------|---------------------------------------------------|
| ESC          | Çıkış / İptal                                     |
| ↑ Up         | Menüde İlerleme / Parametre Değerini Değiştirme   |
| ↓ Down       | Menüde Geri Gelme / Parametre Değerini Değiştirme |
| ENT          | Giriş / Seçme / Parametre Değerini Kaydetme       |

Açılış Ekranı; karta enerji verildikten sonra, kart yazılımının başlama ekranıdır.

| ULTRA Vx.yy.z | z  |
|---------------|----|
| FLASH CRC     | OK |
| EEPROM CRC    | OK |
| CAN-BUS SYNC  | OK |

| -                       | Görevi                                                             |  |
|-------------------------|--------------------------------------------------------------------|--|
| Ultra Vx.yy.zz          | CPU kartının yazılım versiyonunu gösterir.                         |  |
| FLASH CRC <sup>*1</sup> | Yazılım kontrolü yapılır.                                          |  |
| EEPROM CRC *2           | Parametre kontrolü yapılır.                                        |  |
| CAN-BUS SYNC            | CanBus modülü seri haberleşme için software tarafından başlatılır. |  |

\*1 : Kartta yüklenmiş yazılımda hata varsa veya yükleme esnasında hata oluşmuşsa ekranda "FLASH CRC ERROR" uyarısı görülür. Karta bootloader aracılığı ile yazılım yüklenmesi gerekir, yazılım yüklemesi de başarısız olursa kartın onarım için firmaya gönderilmesi gerekir.

\*2 : Kartta bulunan ve ayarlanmış parametrelerde hata varsa veya hata oluşmuşsa ekranda "**EEPROM CRC ERROR**" mesajı görülür. "**ENT**" butonuna basılarak, parametrelerin fabrika değerleri yeniden yüklenmeye çalışılır. Bu işlem sonucunda kartın parametreleri <u>fabrika değerlerine sıfırlanmış olacağından asansör parametrelerinin yeniden kontrol</u> <u>edilip ayarlanması gerekir.</u> Bu hata "**ENT**" butonuna basılmasına rağmen düzeltilemiyorsa kartın onarım için firmaya gönderilmesi gerekir. EEPROM CRC kontrollerinin yapıldığı ve hata sonucu etkilenen parametrelerin detayı aşağıda belirtilmiştir.

Ayrıca **ÉEPROM CRC** kontrolü her hareket başlangıcında ve çağrı bekleme modunda da yapılır. Hata oluşmuşsa ekranda "**EEPROM CRC ERROR**" mesajı görülür.

Görülen hata;

| Hata             | Açıklama                                                                             |
|------------------|--------------------------------------------------------------------------------------|
| MAIN CRC ERROR   | Menü parametreleri sıfırlanmıştır, yeniden ayarlanması gerekir.                      |
| FLOOR CRC ERROR  | Kuyu, göstergeler ve kapı parametreleri sıfırlanmıştır, yeniden ayarlanması gerekir. |
| EEPROM CRC ERROR | Bütün parametre değerleri sıfırlanmıştır, yeniden ayarlanması gerekir.               |

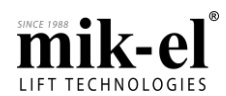

Döküman Sürümü: V1.02 -Tr / 26-07-2017

Yazılım Versiyonu Ekranı; Sistemde bulunan bütün seri haberleşmeli kartların yazılım versiyonları bu ekranda görüntülenir.

| БББ VX.уу | ULTRA<br>AAA<br>BBB | Vx.yy.zz<br>Vx.yy<br>Vx.yy |
|-----------|---------------------|----------------------------|
|-----------|---------------------|----------------------------|

| -              | Görevi                                                    |
|----------------|-----------------------------------------------------------|
| Ultra Vx.yy.zz | CPU kartının yazılım versiyonunu gösterir.                |
| AAA Vx.yy      | Revizyon kutusu kartının yazılım versiyonunu gösterir.    |
| BBB Vx.yy      | Kabin kaseti (COP) kartının yazılım versiyonunu gösterir. |

#### Hızlı Menü

Hızlı menüde, gösterilen ve hızlı olarak yapılabilen işlemlerin listesi aşağıda belirtilmiştir.

- Q1 Hızlı iç çağrı verme ekranı,
- Sisteme bağlı olan kabin ve kabin üstü, kuyu dibi ve pano sinyallerin kolayca izlenmesi,
- Q6 Seri haberleşmeli kat kartlarının haberleşme durumları,
- Q7 Kabin hızı, konumunun cm ve m/s cinsinden mesafesi,
- Test ve devreye alma işlemlerinde yardımcı parametreler
  - Q10 Dış çağrıları iptal etme, (Katlardan dış çağrı verilemez.)
  - > Q11 Kapı açmayı iptal etme, (Kapı açma işlemi iptal edilir.)
  - Q12 Kabin kaseti haberleşme iptal etme, (Kabin kaseti haberleşme kontrolü iptal edilir.)
  - Q13 Karışık iç çağrı verme ile test seyahati, (Sistem otomatik olarak çağrı oluşturur ve çağrılara hizmet verir.)
- Q14 UCM testi başlatma,
- Q31 Kaydedilmiş UCM hatasını temizleme,
- Q32 Seri haberleşmeli kat kartlarının otomatik adreslenmesi,
- Q33 Kuyu dibi revizyondan çıkma/reset işlemi,
- Q34 Kuyu öğrenme modunu başlatma,
- Q30 Hidrolik üst limit hatası temizleme,
- Q24 CPU kartı 3V pil (zaman saati), CPU 24V besleme, Kabin kartı 24V besleme ve acil aydınlatma aküsünün gerilim kontrolü,

#### Sinyal İzleme Ekranı

| >KRU # INV<br>>KRL EFK PTC<br>>KRO # FR1 # PI1<br>>DSI FR2 # PI2 | Hızlı menüde sinyal izleme ekranında, sinyalin yanında "ж" işareti varsa,<br>bu sinyalin aktif olduğu anlamına gelir.<br>Örnek olarak "KRU ж" KRU sinyalinin kart tarafından okunduğu anlaşılır.<br>Bu ekranı hata durumunda ve tespitinde kullanmanız size zaman ve<br>yarar sağlayacaktır. |
|------------------------------------------------------------------|----------------------------------------------------------------------------------------------------|
|------------------------------------------------------------------|----------------------------------------------------------------------------------------------------|

#### Seri Haberleşmeli Kat Kartı İzleme Ekranı

| Q6<br>01234567891012345<br>678920123456789301<br>23456789401234567 | <ul> <li>Q6 ekranında, sisteme bağlı bulunan seri haberleşmeli kat kartlarının haberleşmesi izlenebilir.</li> <li>: Kat kartı bağlı değil veya haberleşme yok.</li> <li>S : Kat kartının Simpleks seçili olduğunu ve haberleştiğini gösterir.</li> <li>A : Kat kartının "A" grubunda seçili olduğunu ve haberleştiğini gösterir.</li> <li>B : Kat kartının "B" grubunda seçili olduğunu ve haberleştiğini gösterir.</li> </ul> |
|--------------------------------------------------------------------|----------------------------------------------------------------------------------------------------|
|--------------------------------------------------------------------|----------------------------------------------------------------------------------------------------|

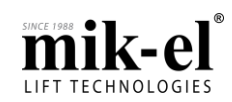

Döküman Sürümü: V1.02 -Tr / 26-07-2017

#### 1.2. Menüye Giriş ve Parametre Ayarlama

#### Menüye Giriş

Menüye giriş yapabilmek için Ana Ekran da iken "ENT" butonuna basılı tutunuz.

Not: menüye erişim için asansörün hata, geri-al, revizyon veya durağan (Tüm çağrılarını tamamlamış, çağrı bekliyor) durumda olması gerekmektedir.

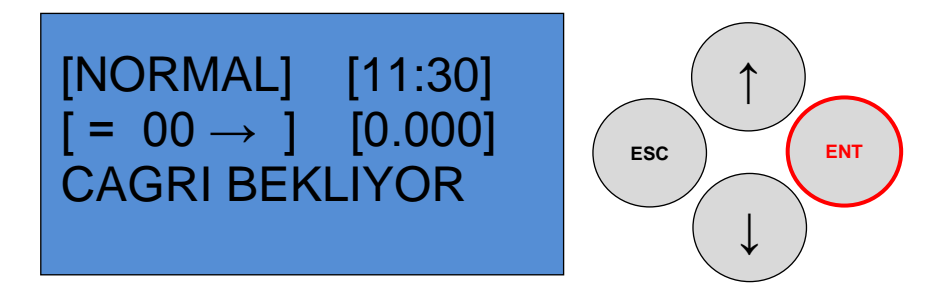

Eğer menüde parola koruması yoksa, menüye giriş yapacaksınız. Menüde parola koruması varsa karşınıza şifre ekranı gelecektir. "Yukarı" ve "Aşağı" yön okları ile şifreyi giriniz ve "ENT" butonuna basınız. Girdiğiniz şifre doğru ise menüye giriş yapacaksınız. Şifre yanlış ise "SIFRE HATALI" uyarı mesajını alacaksınız ve menüye giriş yapamayacaksınız.

#### Parametre Ayarlama

Menüler, parametrelerin daha etkin kullanılabilmesi ve ilgili görevine göre kolay kullanım için gruplandırılmıştır.

- Menülere giriş yapabilmek için "ENT" butonuna basınız,
- Ekranda görünen parametrede değişiklik yapabilmek için "ENT" butonuna basınız ve parameter numarasının yanıp söndüğünü görünüz.
- Yukarı ve Aşağı yön butonları ile ayarlamak istediğiniz değeri "ENT" butonu ile seçiniz.
- Diğer parametrelere ulaşmak için Yukarı ve Aşağı butonlarını kullanabilirsiniz.
- Menüden çıkış ve iptal işlemi için "ESC" butonuna basınız.

| Buton  | Görevi                                            |
|--------|---------------------------------------------------|
| ESC    | Çıkış / İptal                                     |
| ↑ Up   | Menüde İlerleme / Parametre Değerini Değiştirme   |
| ↓ Down | Menüde Geri Gelme / Parametre Değerini Değiştirme |
| ENT    | Giriş / Seçme / Parametre Değerini Kaydetme       |

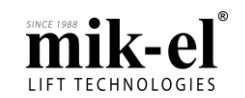

Döküman Sürümü: V1.02 -Tr / 26-07-2017

#### 1.3. Parametreler

#### • W Menüsü Hızlı Kurulum Ayarları

SX Ultra kumanda sisteminde, temel çalışma için kullanıcının ayarlaması gereken parametreler tek bir menü altında toplanmıştır. Böylece devreye alma işlemlerinde temel parametre ayarlaması yapılarak sistem hızlı bir şekilde devreye alınır. Devreye alma işlemi bittikten sonra asansör ile ilgili diğer ayarlar ilgili menüler altında yapılabilir. Hızlı kurulum menüsü altında bulunan parameter listesi aşağıda belirtilmiştir.

- A35 MENÜ DİLİ
- A30 TARİH VE SAAT AYARLARI
- A06 DURAK SAYISI
- A10 KUMANDA TÜRÜ
- A15 ÇALIŞMA MODU
- A20 ZEMÍN ALTI DURAK SAYISI
- A05 TAHRİK TÜRÜ
- B01 HİDROLİK ÜNİTE TÜRÜ
- Hidrolik asansörler için Hidrolik asansörler için
- B05 A3 VALFİ VAR MI?B10 YOL VERME TÜRÜ
  - Hidrolik asansörler için
- B20 MOTOR DURMA GECİKMESİ / ÇIKIŞTA VALF KAPAMA GECİKMESİ Hidrolik asansörler için
- C01 INVERTER SEÇİMİ
- D05 KUYU KOPYALAMA TÜRÜ
- D10 YAVAŞLAMA MIKNATIS SEÇİMİ
- D11 ENKODER DARBE SAYISI
- D12 HALAT ASKI ORANI
- D13 MOTOR AKTARMA ORANI
- D14 MOTOR KASNAK ÇAPI
- D17 YÜKSEK HIZ (KV3) YAVAŞLAMA MESAFESİ
- D18 ARA HIZ-2 (KV2) YAVAŞLAMA MESAFESİ
- D19 ARA HIZ-1 (KV1) YAVAŞLAMA MESAFESİ
- F05 KAT KAPISI TÜRÜ
- F10 KABİN KAPISI TÜRÜ
- F15 OTOMATİK KAPI KATI
- F20 KAPI AÇMA SÜRESİ
- F25 KAPI GERİ-AÇ SÜRESİ
- G01 UCM KAYNAĞI
- I01 FAZ KORUMA MODU
- I05 KURTARMA VAR MI?
- F60 ERKEN KAPI AÇMA VAR MI?
- H05 SEVİYE DÜZELTME VAR MI?

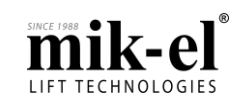

#### • A Menüsü Genel Ayarlar

Döküman Sürümü: V1.02 -Tr / 26-07-2017

| PARAMETRE                     | ALABİLECEĞİ DEĞERLER | AÇIKLAMA                                                                                |  |
|-------------------------------|----------------------|-----------------------------------------------------------------------------------------|--|
|                               | ÇİFT HIZLI           | Sistemin tahrik türü belirlenir.                                                        |  |
| A05 Tahrik türü               | INVERTER             |                                                                                         |  |
|                               | HIDROLIK             |                                                                                         |  |
| A06 Durak Sayısı              | 2-48                 | Asansörün hizmet vereceği durak sayısı belirlenir.                                      |  |
|                               | ASA/YUK TOPLA - KS   | Sistemin çağrılara hizmet verme mantığı belirlenir.                                     |  |
| A 4 0                         | ASA. TOPLAMA - KSA   | S24T (İç çağrılar toplamalı, dış çağrılar toplamasız)                                   |  |
| A10<br>Kumanda Türü           | KARIS. TOPLA-KSL     | KSA (Tek Buton, Çift Yon Topiama)<br>KSA (Tek Buton, Asaăı Yön Topiama)                 |  |
|                               | IC TOPLAMA – S24T    | KSL (Tek buton, Aptal Toplama)                                                          |  |
| A15 Caliana Madu              | SIMPLEKS             | Grup çalışmada asansörün kimlik seçimi bu<br>parametreden ayarlanır.                    |  |
| A15 Çalışma Modu              | DUBLEX A/B/C/D       |                                                                                         |  |
| A20 Zenzia Alto Durale Course | YOK                  | Sadece KSA kumanda türü için geçerlidir. Zemin                                          |  |
| A20 Zemin Alti Durak Sayisi   | 1-5                  | katın altındaki duraklarda dış çağrılar çıkışta toplanır.                               |  |
| A21 Althen Dunck Fordu        | YOK                  | Grup çalışmada A asansörü ile diğer asansörler<br>arasındaki alttan durak farkı seçilir |  |
| AZI Alttan Durak Farki        | 1-2                  |                                                                                         |  |
|                               | YOK                  | Grup çalışmada A asansörü ile diğer asansörler<br>arasındaki üstten durak farkı seçilir |  |
| AZZ Ustten Durak Farki        | 1-2                  |                                                                                         |  |
| A30 Tarih ve Saat Ayarları    | -                    | Sistem saati ayarları bu parametreden yapılır.                                          |  |
|                               | TÜRKÇE               | Manü paramatralarinin dil acconoži avarlanakilin                                        |  |
|                               | İNGİLİZCE            | Menu parametrelerinin di seçenegi ayarlanadılır.                                        |  |

#### • B Menüsü Hidrolik Ayarları

Bu menü, A05 parametresi "Hidrolik" seçilirse görünür.

| PARAMETRE                                                                 | <b>ALABILECEĞİ DEĞERLER</b> | AÇIKLAMA                                                                                                    |
|---------------------------------------------------------------------------|-----------------------------|----------------------------------------------------------------------------------------------------|
|                                                                           | KLEEMANN_EV100              |                                                                                                    |
|                                                                           | GMV-3XXXEN                  |                                                                                                    |
| B01                                                                       | GMV-3XXXS                   | Asansörün hangi hidrolik ünitesi ile çalışacağı                                                                                                    |
| Hidrolik Türü                                                             | BERINGER ELRV-A             | ayarlanır.                                                                                                    |
|                                                                           | BERINGER IVALVE             |                                                                                                    |
|                                                                           | IGV-EYD                     |                                                                                                    |
| B05 UCM (A3) Valfi Var mı?                                                | EVET – HAYIR                | Sistemde UCM valfi varsa "EVET" seçilir                                                                                                    |
|                                                                           | YILDIZ - ÜÇGEN              | Hidrolik asansörlerde motor yol verme türü                                                                                                    |
|                                                                           | DOĞRUDAN                    | seçilir.                                                                                                    |
| B11 Yıldız Yol Verme Süresi                                               | 0,75 – 3 s                  | Motorun yıldız bağlantıda sürülme süresidir.<br>(0,25 saniye artarak-azalarak değişir)                                                                                                    |
| <b>B15</b><br>Valf Çekme Gecikmesi                                        | 0 – 2,5 s                   | Pompa motoru üçgen bağlantıya geçtikten<br>sonra yukarıya seyahat valflerinin ne kadar<br>süre sonra enerjilendirileceği bu parametreyle<br>ayarlanır. (0,1 saniye artarak-azalarak değişir)                             |
| <b>B20</b><br>Motor Durma Gecikmesi<br>/ Çıkışta Valf Kapama<br>Gecikmesi | 0 – 2,5 s                   | Asansör kata geldikten sonra konforlu bir<br>duruş sağlanması için hidrolik ünite türüne<br>göre yukarı yön valfinin veya motorun ne<br>kadar süre enerjili kalacağı ayarlanır.<br>(0,1 saniye artarak-azalarak değişir) |
| <b>B25</b><br>İnişte Valf Kapama Gecikmesi                                | 0 – 2,5 s                   | Asansör kata geldikten sonra konforlu bir<br>duruş sağlanması yön valfinin ne kadar süre<br>enerjili kalacağı ayarlanır. (0,1 saniye artarak-<br>azalarak değişir)                                                       |

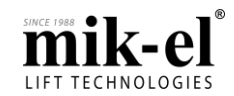

#### • C Menüsü Sürücü Ayarları

Bu menü, A05 parametresi "INVERTER" seçilirse görünür.

|                                                                                                    | AI ABİLECEĞİ DEĞERLER |                                                                                                    |
|----------------------------------------------------------------------------------------------------|-----------------------|----------------------------------------------------------------------------------------------------|
|                                                                                                    |                       |                                                                                                    |
|                                                                                                    | L 1000A               | Asansörün hangi Hız Kontrol cihazı ile                                                                                                    |
| C01                                                                                                  | L 1000A               | çalışacağı ayarlanır.                                                                                                    |
| İnverter Türü                                                                                        | L1000V                | (MD Binary: MD cibazın hız girişleri için 3hit                                                                                                |
|                                                                                                    | MD                    | binary kod çıkışı verilir.)                                                                                                    |
|                                                                                                    | MD BINARY             |                                                                                                    |
| <b>C05</b><br>İnverter Duruş Gecikmesi                                                               | 0 – 2,5 s             | Asansör tam kat hizasına geldikten sonra ne<br>kadar süre bekleyip kapı açmaya başlayacağı<br>ayarlanır.(0,1 saniye artarak-azalarak değişir) |
| <b>C10</b><br>MD Hız Menüsü<br>(Tümleşik Menü çalışmasında aktif<br>olacaktır.)                      | -                     | -                                                                                                    |
| C15<br>MD Hız Eğrisi Menüsü<br>(Tümleşik Menü çalışmasında aktif<br>olacaktır.)                      | -                     | -                                                                                                    |
| C20<br>MD Kalkış Duruş Menüsü<br>(Tümleşik Menü çalışmasında aktif<br>olacaktır.)                    | -                     | -                                                                                                    |
| C25<br>MD Makine/Motor Menüsü<br>(Tümleşik Menü çalışmasında aktif<br>olacaktır.)                    | -                     | -                                                                                                    |
| C30<br>MD Arabağlaşım Menüsü<br>(Tümleşik Menü çalışmasında aktif<br>olacaktır.)                     | -                     | -                                                                                                    |
| C35<br>MD Çalışma Parametreleri<br>Menüsü<br>(Tümleşik Menü çalışmasında aktif<br>olacaktır.)        | -                     | -                                                                                                    |
| <b>C40</b><br>MD Kontrol Parametreleri<br>Menüsü<br>(Tümleşik Menü çalışmasında aktif<br>olacaktır.) | -                     | -                                                                                                    |
| C45<br>MD Donanım Menüsü<br>(Tümleşik Menü çalışmasında aktif<br>olacaktır.)                         | -                     | -                                                                                                    |
| C50<br>MD Dahili Süreler Menüsü<br>(Tümleşik Menü çalışmasında aktif<br>olacaktır.)                  | -                     | -                                                                                                    |

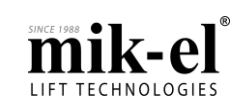

Döküman Sürümü: V1.02 -Tr / 26-07-2017

#### • D Menüsü Kuyu Ayarları

Döküman Sürümü: V1.02 -Tr / 26-07-2017

| PARAMETRE                                          | ALABİLECEĞİ DEĞERLER                                                                            | AÇIKLAMA                                                                                                    |
|----------------------------------------------------|-------------------------------------------------------------------------------------------------|----------------------------------------------------------------------------------------------------|
|                                                    | SAYICI                                                                                          |                                                                                                    |
| D05                                                | ARTTIRIMLI ENKODER                                                                              |                                                                                                    |
|                                                    | SAYICI + SEVİYE                                                                                 | Kabin konumuna dair bilgilerin nasıl okunacağı                                                                                                    |
| Kuyu Kopyalama Türü                                | DÜZELTME                                                                                        | belirienir.                                                                                                    |
|                                                    | ARTTIRIMLI<br>ENKODER+MP/A3                                                                     |                                                                                                    |
| D10                                                | 1. MIKNATIS                                                                                     | Sayıcı şalterin hangi mıknatısta kat bilgisini                                                                                                    |
| Yavaşlama Mıknatıs Seçimi                          | 2. MIKNATIS                                                                                     | değiştireceği belirlenir.                                                                                                    |
| <b>D11</b> Enkoder Darbe Sayısı <sup>1</sup>       | 1024 – 2048 – 4096 - 8192                                                                       | Kullanılan enkoderin pals/darbe sayısı girilir.                                                                                                    |
| <b>D12</b> Halat Askı Oranı <sup>1</sup>           | 1/1 – 1/2 – 1/3 – 1/4                                                                           | Asansörün halat askı oranı girilir.                                                                                                    |
| <b>D13</b> Motor Aktarma Orani <sup>1</sup>        | 0,1 – 200,0                                                                                     | Motorun aktarma oranı girilir.                                                                                                    |
| <b>D14</b> Motor Kasnak Çapı <sup>1</sup>          | 100 mm – 2000 mm                                                                                | Motorun kasnak çapı girilir.                                                                                                    |
|                                                    | YOK (X)                                                                                         | D05 Savici veva Savici + Sevive Düzeltme secili ise                                                                                                    |
| D15                                                | 0-1                                                                                             | Asansör bu parametrede belirtilen duraklar arasında                                                                                                    |
| Uzun Kat Aralığı                                   |                                                                                                 | 2. mıknatısta yavaş hıza geçer.                                                                                                    |
|                                                    | 47-48                                                                                           | Parametre değeri "YOK" yerine "X" olarak gösterilir.                                                                                                    |
|                                                    | YOK (X)                                                                                         | D05 Savici veva Savici + Sevive Düzeltme secili ise                                                                                                    |
| D16                                                | 0-1                                                                                             | Asansör bu parametrede belirtilen duraklar arasında                                                                                                    |
| Kısa Kat Aralığı                                   |                                                                                                 | 1. mıknatısta yavaş hıza geçer.                                                                                                    |
|                                                    | 46-47                                                                                           | Parametre değeri "YOK" yerine "X" olarak gösterilir.                                                                                                    |
| D17 Yüksek Hız KV3                                 | 10-500cm                                                                                        | Asansör, V3 yüksek hızında iken yavaşlamaya                                                                                                    |
| Yavaşlama Mesafesi<br>D18 Ara Hiz-2 KV/2 Yavaslama |                                                                                                 | geçecegi mesare bu parametreden ayarıanır.<br>Asansör V2 ara hızında iken yayaslamaya gececeği                                                                                                    |
| Mesafesi                                           | 0-( <v3değer)cm< td=""><td>mesafe bu parametreden ayarlanır.</td></v3değer)cm<>                 | mesafe bu parametreden ayarlanır.                                                                                                    |
| D19 Ara Hız-1 KV1 Yavaşlama                        | ∩-( <v3deăer)cm< td=""><td>Asansör, V1 ara hızında iken yavaşlamaya geçeceği</td></v3deăer)cm<> | Asansör, V1 ara hızında iken yavaşlamaya geçeceği                                                                                                    |
| Mesafesi                                           | o ( vodeger)om                                                                                  | mesafe bu parametreden ayarlanır.                                                                                                    |
| D20 Kat Hiza Ayarları                              | -                                                                                               | parametreden ayarlanır.                                                                                                    |
| D21                                                |                                                                                                 | Katta sinyali algılandıktan sonra yukarı yönde duruşu                                                                                                    |
| Çıkışta Kat Hizalama                               | 0 – 2,5 s                                                                                       | geciktirmek için bu parametre ayarlanır.                                                                                                    |
| Gecikmesi                                          |                                                                                                 | (0,1 salliye altalak-azalalak uegişil)<br>Katta sinvali alqılandıktan sonra asağı yönde durusu                                                                                                    |
| <b>D22</b> İnişte Kat Hizalama                     | 0 – 2,5 s                                                                                       | geciktirmek için bu parametre ayarlanır.                                                                                                    |
| Gecikmesi                                          |                                                                                                 | (0,1 saniye artarak-azalarak değişir)                                                                                                    |
| D23 Kattan Kata Süre Sınırı                        | 20 – 120 sn                                                                                     | Konum bilgisi ayarlanan süre içinde değişmez ise<br>sistem hata kaydedip servis dışına geçer.                                                                                                    |
| <b>D24</b> Hız Kullanım Çarpanı                    | 1.50 – 2.50 s                                                                                   | -                                                                                                    |
| <b>D25</b><br>Komşu Kat Gecikmesi                  | 0 – 3 s                                                                                         | D05 Sayıcı veya Sayıcı + Seviye Düzeltme seçili ise<br>Kattan kata gidilirken, yavaşlama mesafesi<br>noktasından sonra, bu parametrede ayarlanan değer<br>kadar gecikme sonunda yavaşlamaya başlanır.<br>Böylece kattan kata hareketlerde yavaşlama yolu<br>kısaltılmış olur |

<sup>&</sup>lt;sup>1</sup> Bu parametrelerden bir veya birden fazlasının değerinde değişiklik yapılır ise sisteme yeniden otomatik kuyu öğrenme yaptırılması gerekmektedir.

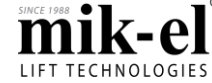

#### Döküman Sürümü: V1.02 -Tr/26-07-2017

#### • E Menüsü Kabin Ayarları

| PARAMETRE                                      | ALABİLECEĞİ DEĞERLER | AÇIKLAMA                                                                                                    |
|------------------------------------------------|----------------------|----------------------------------------------------------------------------------------------------|
| <b>E05</b><br>Kabin Lambası Söndürme<br>Süresi | 5 - 15s              | Asansör bekleme moduna geçtikten sonra ne kadar<br>süre sonunda kabin lambasını söndüreceği ayarlanır.<br>(1 saniye artarak-azalarak değişir)                |
| E10                                            | YOK - (X)            | Asansörün normal çalışma modunda iç kumandadan<br>en fazla ne kadar cağrı alabileceği avarlanır.                                                             |
| İç Çağrı Sınırı                                | 1 - 9                | Parametre değeri "YOK" yerine "X" olarak<br>gösterilir.                                                                                                    |
| <b>E15</b><br>Kabin Fanı Çalışma Süresi        | 10 – 300s            | Fan butonuna basıldıktan sonra kabin fanının nekadar<br>süre çalışacağı bu parametreden ayarlanır. Fan<br>calışırken Fan butonuna tekrar başılırsa Fan durur |

#### F Menüsü Kapı Ayarları

| PARAMETRE                              | ALABİLECEĞİ DEĞERLER | AÇIKLAMA                                                                                                    |
|----------------------------------------|----------------------|----------------------------------------------------------------------------------------------------|
| FOF                                    | ΟΤΟΜΑΤΙΚ             | Kat kapısının türü ayarlanır.                                                                                                    |
| FUJ<br>Kat Kanısı Türü                 | MANUEL               | OTOMATIK + MANUEL : kat kapılarının sadece bir                                                                                                    |
|                                        | OTOMATİK + MANUEL    | tanesi otomatik kapı, diğerleri çarpma kapı ise,                                                                                                    |
| F10                                    | ΚΑΡΙ ΥΟΚ             | Kabin kanıçının türü ayarlanır                                                                                                    |
| Kabin Kapısı Türü                      | ΟΤΟΜΑΤΙΚ             | Kabin Kapisinin turu ayananin                                                                                                    |
| E12 Arka Kapi Mar Mi2                  | EVET                 | Kabinde ikinci kapı olup olmadığı bu parametreden                                                                                                    |
|                                        | HAYIR                | ayarlanır.                                                                                                    |
| <b>F13</b><br>Ön/Arka Kapı Seçimi      | -                    | Hangi katta, hangi kapının (A, B veya A&B ) açılacağı bu parametreden ayarlanır.                                                                                                    |
| <b>F15</b><br>Otomatik Kapı Katı       | 0 - 47               | Kat kapısı türü (F05) "OTOMATİK + MANUEL" seçildiğinde Otomatik kapı katı bu parametreden ayarlanır.                                                                                                    |
| F20                                    | LİMİT                | Asansörün katında kapısını açma süresi ayarlanır.                                                                                                    |
| Kapı Açma Süresi                       | 1 – 30 s             | (1 saniye artarak-azalarak değişir)                                                                                                    |
| F25                                    | LİMİT                | Kapı geri açmada kapının ne kadar süre boyunca                                                                                                    |
| Kapı Geri Açma Süresi                  | 1 – 30 s             | açılacağı ayarlanır. (1 saniye artarak-azalarak değişir)                                                                                                    |
| <b>F30</b><br>Kapı Kapama Gecikmesi    | 0 – 30 s             | Asansör kapısı açtıktan sonra bu parametrede<br>ayarlanan değer kadar açık kalır ve kapanmaya<br>başlar. (1 saniye artarak-azalarak değişir)                                                                                                    |
| <b>F31</b><br>Katta Bekleme Süresi     | 1 – 30 s             | Kat kapısı manuel, kabin kapısı olmayan<br>asansörlerde, asansörün diğer çağrıya gitmeden önce<br>katta ne kadar bekleyeceği bu parametreden ayarlanır<br>(1 saniye artarak-azalarak değişir)                                                                                                    |
| <b>F32</b><br>Kilit Bekleme Süresi     | 0 – 30 s             | Asansörün harekete başlamadan önce kapının kilitlenmesi için bekleyeceği süre bu parametreden ayarlanır. (1 saniye artarak-azalarak değişir)                                                                                                    |
| <b>F33</b><br>Kapı Kilit İzleme Süresi | 0 – 30 s             | Katta iki kapı birlikte açılıyorsa (A&B), A kapısındaki<br>köprülerin algılanabilmesi için önce, A kapısı<br>açtırılarak bu parametrede ayarlanan süre boyunca<br>emniyet devresi kontrol edilir. Eğer bu süre sonunda<br>A kapısının kilidi veya fişi açılmamışsa A kapısının fiş<br>veya kilidinde köprü var demektir. Sistem Emniyet<br>Devresi hatasına geçer. |
| F35 LIR Çekme Süresi                   | 0 – 3 s              | Harekete başlamadan önce kat kapısı kapandıktan ne<br>kadar süre sonra lirpomp un enerjilendirilerek kat<br>kapısının kilitleneceği bu parametreden ayarlanır.<br>(0,1 saniye artarak-azalarak değişir)                                                                                                    |
| F40 LIR Bırakma Gecikmesi              | 0 - 20 s             | Lirpomp un iç kapı açılmaya başladıktan ne kadar<br>süre sonra enerjisinin kesileceği ayarlanır.<br>(1 saniye artarak-azalarak değişir)                                                                                                    |

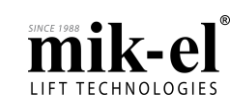

Döküman Sürümü: V1.02 -Tr / 26-07-2017

| <b>F50</b> Kapı Açık Kaldı Servis<br>Dışı Geçme Süresi | 10 s – 60 s | Asansörün kapısı açık tutulduğunda, ne kadar süre<br>sonra servis dışına geçeceği bu parametreden<br>ayarlanır (5 saniye artarak-azalarak değişir) |
|--------------------------------------------------------|-------------|----------------------------------------------------------------------------------------------------|
|                                                        | EVET        | Asansör, harekete başlamada önce kapı kapatırken                                                                                                   |
| <b>F55</b> Dış Çağrıda Kapı Geri Aç                    | HAYIR       | bulunduğu kattan kat çağrısı aldığında kapının geri<br>açılıp açılmayacağı bu parametreden ayarlanır.                                              |
|                                                        | EVET        | Erken kapı açma yapılıp yapılmayacağı bu                                                                                                    |
| FOU Erken Kapı Açma                                    | HAYIR       | parametreden ayarlanır.                                                                                                    |
| <b>F63</b> Erken Kapı Açma<br>Mesafesi                 | 0 – 30 cm   | Enkoderli kuyu kopyalamalı sistemlerde, kabinin kat<br>hizasına göre erken kapı açma işleminin başlayacağı<br>mesafe bu parametreden ayarlanır.    |
| <b>F65</b> Erken Kapı Açma<br>Gecikmesi                | 0 – 1 s     | MLA ve MLB bölgesi algılandıktan bu parametrede<br>ayarlanan süre kadar sonra erken kapı açma<br>başlatılır.                                       |

#### • G Menüsü Fonksiyonel Ayarlar

| PARAMETRE                                     | ALABİLECEĞİ DEĞERLER | AÇIKLAMA                                                                                                    |
|-----------------------------------------------|----------------------|----------------------------------------------------------------------------------------------------|
|                                               | YOK                  |                                                                                                    |
| GUI<br>UCM Kaypağı                            | HIZ REGÜLATÖRÜ       | Kullanılan UCM kaynağı bu parametreden seçilir.                                                                                                    |
| UCIVI Rayllagi                                | MOTOR FRENİ          |                                                                                                    |
| G05                                           | AKTİF                | Kabin içinden verilen iç çağrılar, butona tekrar                                                                                                    |
| İç Çağrı Silme Fonksiyonu                     | PASIF                | basıldığında sılınmesi isteniyorsa bu parametreden seçim yapılabilir. <i>"Pasif" seçili ise çağrı silinmez.</i>                                                             |
| <b>G10</b><br>Kalkış Gecikmesi                | 0 – 3 s              | Kat ve kabin kapısı kapandıktan sonra asansörün<br>harekete başlamadan önce ne kadar süre bekleyeceği<br>ayarlanır. (0,1 saniye artarak-azalarak değişir)                   |
| G15 Dark Katı                                 | YOK - (X)            | Park durağının kaçıncı durak olduğunu belirler.                                                                                                    |
|                                               | 0 - 47               | Parametre değeri "YOK" yerine "X" olarak gösterilir.                                                                                                    |
| G20 Yangın Tahliye Katı                       | 0 - 47               | Yangın tahliye durağını belirler. 0 ile maksimum durak sayısı (A06) arasında bir değer seçilebilir                                                                          |
| G21 816 Yangın Sinyali                        | NORMALDE AÇIK        | Yangın sinyalinde kullanılacak olan kontak türü seçimi                                                                                                    |
| Kontak Türü                                   | NORMALDE KAPALI      | yapılır.                                                                                                    |
| G22 Vangunda Vatman Modu                      | AKTİF                | Sistem, yangın tahliye modunda iken "Vatman"                                                                                                    |
| GZZ fanginda vatman Modu                      | PASIF                | anahtarı ile kullanılıp kullanılamayacağı seçilir.                                                                                                    |
| <b>C23</b> EN91 72 Column                     | AKTİF                | EN81-73 Calisma modunun aktif-pasif secimi yanılır                                                                                                    |
|                                               | PASIF                |                                                                                                    |
| G25 806 Deprem Sinyali                        | NORMALDE AÇIK        | Deprem sinyalinde kullanılacak olan kontak türü                                                                                                    |
| Kontak Türü                                   | NORMALDE KAPALI      | seçimi yapılır.                                                                                                    |
| <b>G26</b> Depremde Kapı Durumu               | AÇIK                 | Sistem, deprem modunda iken kat kapısının kapalı                                                                                                    |
|                                               | KAPALI               | veya açık bekleme türü seçimi yapılır.                                                                                                    |
| G30 Asgari Yük Fonksiyonu                     | AKTİF                | Asgari yük fonksiyonu bu parametreden aktif veya                                                                                                    |
|                                               | PASIF                | pasıl olarak seçilebilir.                                                                                                    |
|                                               | AKTİF                | Kapı açma işleminde emniyet devresinin kesilmesi                                                                                                    |
| G35 Kuyu Koruma Fonksiyonu                    | PASIF                | <i>"Pasif" seçilirse EN81-20 uyumluluğu sağlanamaz.</i>                                                                                                    |
| <b>G40</b> Katta Kartlı Giriş                 | YOK - (X)            | Katlarda, kartlı geçiş sistemi kullanılıyorsa, Kabin kartı<br>girişi IN2 aktif olduktan sonra ayarlanan süre kadar<br>katlardan çağrı alınır. Süre sonunda veya IN2 pasifse |
| Okuma Süresi                                  | 1 – 10 s             | çağrı alınmaz.<br>Parametre değeri "YOK" yerine "X" olarak gösterilir.                                                                                                    |
| <b>G41</b> Kabin Kartlı Giriş<br>Okuma Süresi | YOK - (X)            | Kabinde, kartlı geçiş sistemi kullanılıyorsa, COP kartı<br>girişi IN2 aktif olduktan sonra ayarlanan süre kadar<br>kabinden çağrı alınır. Süre sonunda yeya COP kartı       |
| Okuma Suresi                                  | 1 – 10 s             | IN2 girişi pasifse çağrı alınmaz.                                                                                                    |

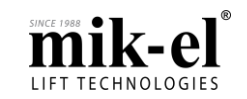

Döküman Sürümü: V1.02 -Tr / 26-07-2017

|                                     |                   | Parametre değeri "YOK" yerine "X" olarak gösterilir.                                                                                       |
|-------------------------------------|-------------------|----------------------------------------------------------------------------------------------------|
|                                     | GECICI HATA       | Sistemin, 120 hatası kaydettikten sonraki çalışma                                                                                          |
| <b>G45</b> 120 Hatası               | KALICI HATA       | modu seçimi yapılır. 120 sınyalı geldikten sonra bu<br>parametrenin değerine göre hatadan çıkabilir veya<br>hatada kalmaya devam edebilir. |
|                                     | GECICI HATA       | Sistemin, 130 hatası kaydettikten sonraki çalışma                                                                                          |
| <b>G46</b> 130 Hatası               | KALICI HATA       | modu seçimi yapılır. 130 sınyalı geldikten sonra bu<br>parametrenin değerine göre hatadan çıkabilir veya<br>hatada kalmaya devam edebilir. |
|                                     | GECICI HATA       | Sistemin, 140 hatası kaydettikten sonraki çalışma                                                                                          |
| <b>G47</b> 140 Hatası               | KALICI HATA       | modu seçimi yapılır. 140 sınyalı geldikten sonra bu<br>parametrenin değerine göre hatadan çıkabilir veya<br>hatada kalmaya devam edebilir. |
|                                     | HAYIR             | Parametre değerlerini fabrika ayarlarına döndürmek                                                                                         |
| <b>G50</b> Başlangıç Ayarlarına Dön | SXU PARAMETRELER  | için bu parametre kullanılır. Kumanda kartı                                                                                                |
|                                     | SXU KUYU/GOSTERGE | birbirinden etkilenmeden fabrika avarlarına                                                                                                |
|                                     | MD PARAMETRELER   | döndürülebilir                                                                                                    |

#### • H Menüsü Seviyeleme Ayarları

| PARAMETRE                                                 | ALABİLECEĞİ DEĞERLER | AÇIKLAMA                                                                                                    |
|-----------------------------------------------------------|----------------------|----------------------------------------------------------------------------------------------------|
| H05 Souive Düzeltme Ver Mi2                               | VAR                  | Asansörün seviye düzeltme yapıp                                                                                                    |
| TICS Sevice Duzentine val wil?                            | YOK                  | yapmayacağı ayarlanır.                                                                                                    |
| H10 Sevive Düzeltme Motoru                                | VAR                  | Hidrolik asansörlerde yardımcı seviye                                                                                                    |
| Var Mı?                                                   | YOK                  | düzeltme motorunun olup olmadığı bu<br>parametreden seçilir.                                                                                                    |
| <b>H15</b> Seviye Düzeltme<br>Başlangıç Gecikmesi         | 0 – 2,5 s            | Kabin kat hizasından kaydıktan sonra seviye<br>düzeltmeye başlamadan önce ayarlanan süre<br>kadar beklenir.<br>(0,1 saniye artarak-azalarak değişir)                        |
| <b>H20</b><br>Yukarı Seviye Düzeltmede<br>Duruş Gecikmesi | 0 – 2,5 s            | Asansör yukarı yönde seviye düzeltme<br>yaparken tam kata geldikten ne kadar süre<br>sonra seviye düzeltmeyi bitireceği ayarlanır.<br>(0,1 saniye artarak-azalarak değişir) |
| <b>H25</b><br>Aşağı Seviye Düzeltmede<br>Duruş Gecikmesi  | 0 – 2,5 s            | Asansör aşağı yönde seviye düzeltme<br>yaparken tam kata geldikten ne kadar süre<br>sonra seviye düzeltmeyi bitireceği ayarlanır.<br>(0,1 saniye artarak-azalarak değişir)  |

#### • I Menüsü Faz Koruma ve Kurtarma Ayarları

| PARAMETRE                                          | <b>ALABİLECEĞİ DEĞERLER</b> | AÇIKLAMA                                                                                                    |
|----------------------------------------------------|-----------------------------|----------------------------------------------------------------------------------------------------|
|                                                    | PASIF                       | Kart üzerinde bulunan 3faz okuma devresi ile                                                                                                    |
| 104                                                | TEK FAZ                     | faz kontrolü yapılır.<br>PASİF: Faz kontrolü yapılmaz                                                                                                |
| IU1 Faz Koruma Modu                                | FAZ SIRASIZ                 | TEK FAZ: T-N arasına bağlı <i>fazın kontrolü yapılır</i> .                                                                                           |
|                                                    | FAZ SIRALI                  | FAZ SIRASIZ: Faz kontrolü sırasız olarak yapılır.<br>FAZ SIRALI: Faz kontrolü sıralı olarak yapılır.                                                 |
|                                                    | VAR                         | Şebeke gerilimi kesildiğinde UPS ile kata                                                                                                    |
| <b>I05</b> Kurtarma Var Mı?                        | YOK                         | getirme yapılıp yapılmayacağı bu parametre ile belirlenir.                                                                                           |
| <b>I06</b> Kurtarma Başlama<br>Gecikmesi           | 0 – 15 s                    | Asansörün kurtarma moduna elektrik<br>kesildikten ne kadar süre sonra geçeceği<br>ayarlanır.<br>(1 saniye artarak-azalarak değişir)                  |
| <b>I07</b> Kurtarma Hareket<br>Başlangıç Gecikmesi | 0 – 15 s                    | Asansörün kurtarma moduna geçtikten ne<br>kadar süre sonra harekete başlayacağı bu<br>parametreden ayarlanır.<br>(1 saniye artarak-azalarak değişir) |

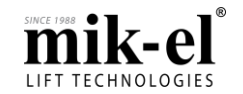

Döküman Sürümü: V1.02 -Tr/26-07-2017

| <b>108</b> Kurtarma Süre Sınırı     | 30 – 120 s | Kurtarma modunda, kabini kata getirmek için<br>harekete ne adar süre devam edileceği bu<br>parametreden ayarlanır. Bu süre içinde kabin<br>kat hizasına ulaşamazsa hareket sonlandırılır.<br>(15 saniye artarak-azalarak değişir) |
|-------------------------------------|------------|----------------------------------------------------------------------------------------------------|
| <b>I09</b> Kurtarma Bitiş Gecikmesi | 0 – 10 s   | Şebeke gerilimi geldikten ne kadar süre sonra<br>asansörün normal çalışma moduna döneceği<br>ayarlanır.(1 saniye artarak-azalarak değişir)                                                                                        |

#### • K Menüsü Gösterge Ayarları

| PARAMETRE                                  | ALABİLECEĞİ DEĞERLER | AÇIKLAMA                                                                                                    |
|--------------------------------------------|----------------------|----------------------------------------------------------------------------------------------------|
| <b>K05</b> Kabin Göstergesi Türü           | 7 Segment            |                                                                                                    |
|                                            | BINARY               | Kabın ıçınde kullanılan göstergenin türü                                                                                                    |
|                                            | GRAY KOD             |                                                                                                    |
|                                            | GRAY KOD             | SLFCP kartının Gray/binary kod çıkış türü                                                                                                    |
| KIU Kat Gostergesi Turu                    | BINARY               | belirlenir                                                                                                    |
| <b>K12</b> Gray/Binary Başlangıç<br>Değeri | 0 - 8                | GB kodlarının ilk başlangıç değeri bu parametreden ayarlanır.                                                                                                    |
|                                            | -5                   |                                                                                                    |
|                                            | -4                   |                                                                                                    |
|                                            | -3                   |                                                                                                    |
|                                            | -2                   |                                                                                                    |
|                                            | -1                   |                                                                                                    |
|                                            | 0                    |                                                                                                    |
|                                            | 1                    |                                                                                                    |
|                                            | 2                    |                                                                                                    |
|                                            |                      |                                                                                                    |
|                                            | 47                   |                                                                                                    |
|                                            | A                    |                                                                                                    |
|                                            | В                    |                                                                                                    |
|                                            | С                    | Kat ve kabin göstergelerinde gösterilecek kat karakterlerini tanımlar.                                                                                                    |
| K15<br>7 Segment Sireleme                  | D                    |                                                                                                    |
| 7 Segment Siralama                         | E                    |                                                                                                    |
|                                            | F                    |                                                                                                    |
|                                            | G                    |                                                                                                    |
|                                            | Н                    |                                                                                                    |
|                                            | L                    |                                                                                                    |
|                                            | n                    |                                                                                                    |
|                                            | 0                    |                                                                                                    |
|                                            | Р                    |                                                                                                    |
|                                            | R                    |                                                                                                    |
|                                            | Т                    |                                                                                                    |
|                                            | U                    |                                                                                                    |
|                                            | P0-P5                |                                                                                                    |
|                                            | b0-b5                |                                                                                                    |
| <b>K20</b><br>Kat Gösterge Yerleşimi       | SOL – SAĞ            | Üzerinde çift gösterge (dubleks asansörlerde<br>kullanılan) bulunan seri haberleşmeli kat<br>kasetlerinde, asansörün göstergesinin sağ ya<br>da sol hangi göstergede gösterileceği bu<br>parametreden ayarlanır. |

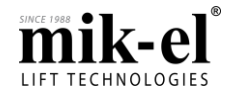

| Döküman Sürümü: V1.02 -Tr / 26-07-20 | )17 |
|--------------------------------------|-----|
|--------------------------------------|-----|

|                                          | GİTTİĞİ YÖN  | Gittiği yön : kabinin hareket yönü ve kata                                                                                                    |
|------------------------------------------|--------------|----------------------------------------------------------------------------------------------------|
| <b>K25</b><br>Yön Oku Türü               | GİDECEĞİ YÖN | geldığınde gideceği yön göstergede gösterilir.<br>Gideceği yön: kabinin hareket yönü<br>gösterilmez sadece kata geldiğinde gideceği<br>yön göstergede gösterilir. |
| <b>K30</b><br>Çağrı Alındı Sesli Uγarısı | AKTİF        | Seri haberleşmeli kat kasetlerinde verilen<br>çağrı sistem tarafından kaydedildiği zaman                                                                          |
| , ,                                      | PASİF        | verilen uyarı sesi bu parametre ile aktif hale getirilebilir.                                                                                                    |

#### • M Menüsü Kayıtlı Hatalar

Sistemde oluşan hatalar, kumanda kartı tarafından tarih ve saat ile 48 hataya kadar kaydedilir. 48 hata kaydının üzerinde yeni hata oluştuğunda en eski hata kaydı silinerek yeni oluşan hata kaydedilir.

#### Kayıtlı Hatalar

| M05<br>KUMANDA SISTEMI<br>KAYITLI HATA<br>HATALARI GOSTER | "ENT" butonuna basılarak kayıtlı hataların görünmesi sağlanır.<br>Yukarı ve Aşağı yön okları ile kaydedilmiş hatalar görüntülenir. |
|-----------------------------------------------------------|----------------------------------------------------------------------------------------------------|
|-----------------------------------------------------------|----------------------------------------------------------------------------------------------------|

#### Kayıtlı Hataları Sil

| M10<br>KUMANDA SİSTEMİ<br>HATALARI SİL<br>HAYIR | "ENT" butonuna basılarak "M10" parametresinin yanıp söndüğü görülür.<br>Yukarı ve Aşağı yön okları ile "EVET" seçeneğine gelinir. "ENT" butonuna basılır ve kayıtlı hatalar silinir. |
|-------------------------------------------------|----------------------------------------------------------------------------------------------------|
|-------------------------------------------------|----------------------------------------------------------------------------------------------------|

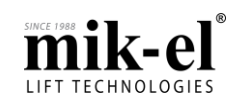

Döküman Sürümü: V1.02 -Tr / 26-07-2017

#### 2. Hatalar ve Açıklamaları

#### 2.1. GÜVENLİ MOD W=01

#### Hatanın oluşma nedenleri :

- o CPU kartı üzerinde bulunan kristal devresinde arıza meydana geldi.
- <u>Hata oluştuğunda asansörün çalışma modu :</u>
  - o Bu hata, uyarı amaçlı bir bildirimdir. Asansör normal çalışmasına devam eder.

#### • <u>Hatanın giderilmesi :</u>

o Sadece bu uyarı bildirimi için kartın onarıma ihtiyacı yoktur. Başka bir onarım işleminde arıza düzeltilir.

#### 2.2. GROUP HAB. KESIK

- Hatanın oluşma nedeni :
  - o Asansörler arası grup çalışmada, haberleşme hatası var.
  - Hata oluştuğunda asansörün çalışma modu :
    - o Bu hata meydana geldiğinde hatanın oluştuğu asansör veya asansörler simpleks çalışmaya döner.
- Hatanın giderilmesi :
  - o Grup haberleşme kablolarının sağlamlığını kontrol ediniz. Gerekirse Kabloyu yenisi ile değiştiriniz.
  - o Grup haberleşme kabloları 3faz veya motor kablolarının yakınından geçiyorsa uzaklaştırınız.
  - o Hattın düzgün sonlandırılıp sonlandırılmadığını kontrol ediniz.

#### 2.3. KAPI AÇILAMADI

- Hatanın oluşma nedenleri :
  - o Kumanda sistemi, kabin kapısı açma işlemini başlatır ve kapı limitlerinden kapının açma işlemini kontrol eder. Kapıların açılmadığı tespit edilirse bu hata verilir.
- <u>Hata oluştuğunda asansörün çalışma modu :</u>
  - o Bu hata meydana geldiğinde asansör kapı açma işleminin tamamlanması için katta bir süre bekler. Kapılar açılmazsa diğer çağrılara hizmet verir.

#### Hatanın giderilmesi :

- o Revizyon kutusu kartının (SCR veya PCR) kapı açma kontağı çıkışı ölçülür. (K5 sinyali)
- o Kapı açma işlemini engelleyen mekanik arıza tespiti için inceleme yapılır.
- o Otomatik kapı kartının ana beslemesi kontrol edilir. (ADP-ADN)
- o Otomatik kapı kartının çalışma modu kontrol edilir. (Hataya geçmiş olabilir.)
- o Otomatik kapı kartının, kabin kapı motorunu sürdüğü kontrol edilir.

#### 2.4. BAKIM ZAMANI

#### Hatanın oluşma nedenleri :

- o Bakım firması tarafından Yönetici Ayarları menüsünde ayarlanan bakım sayacı süresi doldu. Bakım yaptırınız.
- <u>Hata oluştuğunda asansörün çalışma modu :</u>
  - o Bu hata meydana geldiğinde asansör bloke olur
- <u>Hatanın giderilmesi :</u>
  - o Asansörün periyodik bakım kontrolü sağlanır.
  - o Yetkili bakım firması tarafından ayarlanan bakım sayacı süresi sıfırlanır veya yeni bir değer verilir.

#### 2.5. KABIN KASET HAB.

- Hatanın oluşma nedeni :
  - o CPU kartı ile seri haberleşmeli kabin kaseti kartı haberleşemiyor.
- Hata oluştuğunda asansörün çalışma modu :
  - Bu hata meydana geldiğinde asansör haberleşme tekrar sağlanana kadar bloke olur. Haberleşme hareket halinde kesilirse kabin durabileceği ilk kattan durarak yolcuların tahliyesi sağlanır daha sonra kabin en alt kata alınır.

#### • Hatanın giderilmesi :

 SCR kartı ile seri haberleşmeli kabin kaseti arasındaki haberleşmel kablosunun bağlantısını ve sağlamlığını kontrol ediniz.

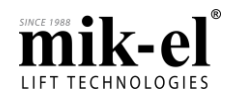

Döküman Sürümü: V1.02 -Tr / 26-07-2017

#### 2.6. KONUM HATASI

#### <u>Hatanın oluşma nedeni :</u>

- o Asansörün katı sıralı değişmedi.
- o kumanda kartının elektriği kesildi.
- <u>Hata oluştuğunda asansörün çalışma modu :</u>
  - Asansör en yakın katta durur katını bulmak için 1. durağa otomatik çağrı verir ve 817 sinyali kesilene kadar harekete devam eder. Konum sıfırlanana kadar hizmet vermez.
- Hatanın giderilmesi :

0

0

- o Asansörün kat konum bilgisi şalterlerinin bağlantılarını ve çalışmasını kontrol ediniz.
  - Asansörü en alt kata alınız ve yukarı doğru revizyonda hareket ettiriniz.
    - Sayıcı sistemlerde ilk önce MB kontağının kapatması gerekir. Şalter arızalı olabilir.
    - Enkoderli kuyu kopyalamalı sistemde Q7 ekranından konum bilgisinin değiştiği
    - gözlemlenir. Konum bilgisi değişmiyorsa enkoder çalışması ve bağlantısı kontrol edilir.

#### 2.7. MLA/MLB HATASI

#### • Hatanın oluşma nedeni :

- o Asansör kat arasında MLA-MLB bölgesinin dışında MLA-MLB şalterlerini gördü.
- <u>Hata oluştuğunda asansörün çalışma modu :</u>
  - o Asansör yavaş hıza geçer katta durur ve bloke olur.
  - o Hidrolik sistemlerde ise yavaş hıza geçer, katta durur, seviye düzeltme ve erken kapı açma iptal edilir, en alt kata hareket eder (home landing) ve sistem bloke olur.
  - o MLA-MLB hatası kalkmadan asansör erken kapı açma ve kapı açık seviye düzeltme yapmaz.
- Hatanın giderilmesi :
  - MLA/MLB kapı açma bölgesi mıknatıslarının sadece kat hizasında olduğunu görünüz bu mıknatıslar sayıcılı sistemde kat konum bilgisi mıknatıslarının arasında (Kat arasında) yer <u>almamalıdır.</u>
     MLA/MLB sattarlarinin azğlamlığını kontral adinin
  - o MLA/MLB şalterlerinin sağlamlığını kontrol ediniz.

#### 2.8. DSB> KILIT HATASI

- Hatanın oluşma nedeni :
  - CPU kartı üzerinde bulunan DSB (kapı köprüleme) kartı erken kapı açmada veya kapı açık seviye düzeltmede kilit devresini köprüleyemedi.
- Hata oluştuğunda asansörün çalışma modu :
  - o Bu hata meydana geldiğinde asansör bloke olur
- Hatanın giderilmesi :
  - o 120 sinyalinin varlığını kontrol ediniz.
  - o Kart üzerinde bulunan RSB ledinin yandığını ve güvenlik rölelerinin çektiğini kontrol ediniz.

#### 2.9. DSB> KART HATASI

o

- Hatanın oluşma nedeni :
  - DSB (kapı köprüleme) kartının rölelerinde yapışma var veya MLA ve/veya MLB sürekli geliyor.
- Hata oluştuğunda asansörün çalışma modu :

o Bu hata meydana geldiğinde asansör bloke olur

- <u>Hatanın giderilmesi :</u>
  - o S-LA ve S-LB şalterlerinin kontaklarının kapı açma bölgesi dışında açık olduğundan emin olun.
  - o Kapı açma bölgesi dışında DSB kartındaki güvenlik rölelerinin çekmemiş olduğunu kontrol edin.

#### 2.10. UST LIMIT HATASI

- Hatanın oluşma nedeni :
  - o Hidrolik Asansör kuyu üst limitini aştı.
  - Hata oluştuğunda asansörün çalışma modu :
    - o Bu hata meydana geldiğinde asansör en alt katta bloke olur
- <u>Hatanın giderilmesi :</u>
  - Hidrolik asansör kuyu üst limit şalterinden daha yukarı kaçıp durduktan sonra kendiliğinden aşağı süzülmüş ve kumanda sistemi EN 81-20 gereği asansörün çalışmasını bloke etmiştir.
  - o Asansörü kontrol edip yukarı kaçmanın sebebini giderdiğinizden emin olduktan sonra kumanda kartının Q30 "UST LIMIT HATASINI TEMIZLE" parametresi "EVET" seçilerek hata dan çıkılabilir.

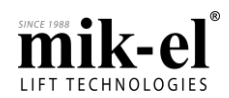

Döküman Sürümü: V1.02 -Tr / 26-07-2017

#### 2.11. SURE ASIM HATASI

#### Hatanın oluşma nedeni :

 Asansör hareket halinde iken D23 parametresinde ayarlanan sürede kat konum bilgisi şalterinden sinyal alamadı. (Sayıcı şalteri, JF katta şalteri, MLA-MLB şalteri, MP-A3 şalteri, Kat geçişi)

#### Hata oluştuğunda asansörün çalışma modu :

- Asansör ayarlanan sürenin dolması ile acil duruş yapar. Asansör hidrolik ise en alt katta giderek bloke olur.
- Hatanın giderilmesi :
  - Asansör yukarıya doğru yüksek hızda seyahat ederken motorun doğru yönde dönüp dönmediğini kontrol edin. Mekanik frenin açıldığına ve seyahat süresince halatın makaradan geçerek çekildiğine emin olun.
  - Mıknatısları ve şalterlerin durum bilgi (kuyu kopyalama) sistemini ve onların güç kaynaklarını kontrol ediniz. SCR veya PCR kartındaki ledlerden ve Q3 ekranından girişlerin durumunu gözlemleyebilirsiniz.
  - Herşey tamam gibi görünsede, D23 parametresinde ayarlanan sürenin kabinin kattan kata en uzun mesafedeki seyahat süresinden fazla olduğuna emin olun. Eğer düşükse D23 parametresinin değerini arttırın.

#### 2.12. 817, 818 HATASI

#### Hatanın oluşma nedenleri :

- o 817 veya 818 sinyallerin<sup>i</sup>n birinde veya her ikisinde birden köprü veya arıza var. Sinyaller sürekli geliyor.
- o 817 veya 818 sinyallerinin birinde veya her ikisinde birden arıza var. Sinyaller hiç gelmiyor.
- Hata oluştuğunda asansörün çalışma modu :
  - o Bu hata meydana geldiğinde asansör bloke olur

#### Hatanın giderilmesi :

- o 817 ve 818 şalterlerinin bağlantıları kontrol edilir.
- o 817 ve 818 şalterlerinin çalışması kontrol edilir, arıza varsa yenisi ile değiştirilir.

#### 2.13. EMNYT DEVRE HATA

- Hatanın oluşma nedenleri :
  - Kapı açılmaya başladıktan sonra K19 sinyali aktif olur fakat; 125-140 arası güvenlik devresi sinyalleri kesilmez ise sistem hataya geçer.
- Hata oluştuğunda asansörün çalışma modu :
  - o Bu hata meydana geldiğinde asansör bloke olur

#### Hatanın giderilmesi :

Kumanda sistemi emniyet devrelerinin köprülü olduğunu hissetti. Asansör kapıları açılırken ilgili emniyet devresinin veya devrelerinin kesilmesini sağlayınız.

#### 2.14. K19 HATASI

- Hatanın oluşma nedenleri :
  - EN81-20 standardına göre asansör kumanda kartı bypass modunda kabini hareket ettirmeden önce iç kapının kapalı olduğunu ayrı bir girişten izlemelidir. Bu giriş kapı kapalı limit girişidir (K19). Ayrıca bu girişin doğru çalışıp çalışmadığı normal çalışma sırasında kontrol edilmeli varsa köprü veya açık devreler algılanmalıdır. Bu amaçla kumanda sistemi aşağıdaki kontrolleri yapmaktadır.
  - o Kapı açma işlemi sonunda K19 sinyalinin gelip gelmediği kontrol edilir eğer kapı açılmasına rağmen K19 gelmiyorsa hataya geçilir
  - o Kapı kapanıp harekete başlamadan önce K19 sinyalinin kesilip kesilmediği kontrol edilir eğer kapı kapanmasına rağmen K19 kesilmediyse hataya geçilir.

#### Hata oluştuğunda asansörün çalışma modu :

- o Bu hata meydana geldiğinde asansör bloke olur
- Hatanın giderilmesi :
  - o K19 girişinin doğru bağlandığını kontrol ediniz.
  - o K19 girişinin çalışmasını gözlemleyiniz.
    - Kapi kaplıyken K19 Kesik olmalıdır
    - Kapı açıkken K19 geliyor olmalıdır
  - o Kapı açma-kapama işlemi gerçekleştirilirken, kapının mekanik hareketinin gerçekleştiğini kontrol ediniz.
  - o K19 sinyalini kapı kartının limit çıkışlarından alıyorsanız, kapı öğrenmenin doğru yapılıp yapılmadığını limit sinyalinin kapının doğru pozisyonunda verilip verilmediğini kontrol ediniz.

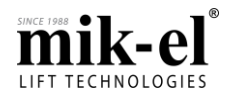

Döküman Sürümü: V1.02 -Tr / 26-07-2017

#### 2.15. KRU KESİLMEDİ HATA

#### Hatanın oluşma nedeni :

o Asansör harekete başladı ve kontaktörleri enerjilendirdi fakat kontaktör/kontaktörler enerjilenmedi. KRU devresi kesilmedi.

#### Hata oluştuğunda asansörün çalışma modu :

 Asansör enerjilenmeyen kontaktör/kontaktörleri enerjilendirmek için 3 defa hareket başlangıcı dener. Sorun hâlâ devam ediyorsa sistem hataya geçer kayıtlı tüm hataları siler eğer katta isekapılarını açarak yolcuların tahliye edilmesine izin verir. 10sn sonra normal çalışmaya döner.

#### Hatanın giderilmesi :

- o Kumanda panosunda bulunan ve KRU sinyalinin dolaştığı kontaktörlerin NC kontağını kontrol edin. Arızalı olan kontaktörleri yenisi ile değiştirin.
- o Kontaktörler çekince, emniyet devrelerindeki temassızlıklardan dolayı kontaktörler çekip bırakma yapmış olabilir. Tüm emniyet kontaklarını kontrol edin.

#### 2.16. KAPI KAPANMADI

#### • <u>Hatanın oluşma nedenleri :</u>

o Kumanda sistemi, kapıları kapatırken F32 "KILIT BEKLEME SURESI" parametresinde ayarlanan süre içerisinde kapıların kapanıp kapanmadığını kontrol eder. Eğer bu sürede kapılar kapanmazsa kapının kapanmasını sağlamak için 3 defa kapı açtırılarak geri kapatılır, üçüncü denemede de kapı kapanmazsa Kapı kapanmadı hatası verilir.

#### Hata oluştuğunda asansörün çalışma modu :

 Bu hata meydana geldiğinde asansör kayıtlı tüm çağrıları siler 5 sn sonra normal çalışmasına geri döner. Bundan sonraki çalışmasında kapı her kapanmadığında 3 defa denemeden kapı kapanmadı hatasına geçer.

#### Hatanın giderilmesi :

- o Revizyon kutusu kartının (SCR veya PCR) kapı kapama kontağı çıkışı ölçülür. (K3 sinyali)
- o Kapı kapama işlemini engelleyen mekanik arıza tespiti için inceleme yapılır.
- o Otomatik kapı kartının ana beslemesi kontrol edilir. (ADP-ADN)
- o Otomatik kapı kartının çalışma modu kontrol edilir. (Hataya geçmiş olabilir.)
- o Otomatik kapı kartının, kabin kapı motorunu sürdüğü kontrol edilir.
- o Kilit devresi kontağı kontrol edilir.

#### 2.17. KAPI KLT. HATASI

0

#### Hatanın oluşma nedeni :

Kumanda sistemi, harekete başlamak için kapıların kilitlenmesini bekler. Eğer F32 "KILIT BEKLEME SURESI" parametresinde ayarlanan süre içerisinde kapılar kilitlenmezse kapıların kilitlenmesini sağlamak için 3 defa kapı açtırılarak geri kapatılır, üçüncü denemede de kapı kilitlenmezse Kapı kilit hatsı verilir.

#### <u>Hata oluştuğunda asansörün çalışma modu :</u>

 Bu hata meydana geldiğinde asansör kayıtlı tüm çağrıları siler 5 sn sonra normal çalışmasına geri döner. Bundan sonraki çalışmasında kapı her kilitlenemediğinde 3 defa denemeden kapı kilit hatasına geçer.

#### Hatanın giderilmesi :

- o Kilit ve kilit kontağını kontrol edin. PT1 kartındaki 140 ledinden gözlemleyebilirsiniz.
- o Kilit kontaklarının tam anlamıyla iletip iletmediğini kontrol edin.
- o Kumanda panosundaki 140 klemensinin kablo bağlantısını kontrol edin.
- o F32 parametresinin kapı kapama süresinden fazla olması gerekir.

#### 2.18. HAREKT KAPI HATA

- Hatanın oluşma nedeni :
  - o Asansör hareket halindeyken asansörün kapı devresi açıldı.
- <u>Hata oluştuğunda asansörün çalışma modu :</u>
  - o Bu hata meydana geldiğinde asansör acil duruş yapar ve kapı devresi kapanana kadar asansör bloke olur.
- <u>Hatanın giderilmesi :</u>
  - o Bütün kapı güvenlik devrelerini kontrol edin. PT1 kartındaki 130 ledinden gözlemleyebilirsiniz.
  - o Kapı kontaklarının tam anlamıyla iletip iletmediğini kontrol edin.
  - o Kumanda panosundaki 130 klemensinin kablo bağlantısını kontrol edin.

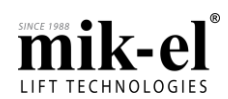

Döküman Sürümü: V1.02 -Tr / 26-07-2017

#### 2.19. HAREKET KLT. HATA

- Hatanın oluşma nedeni :
  - o Asansör hareket halindeyken asansörün kilit devresi açıldı.
  - Hata oluştuğunda asansörün çalışma modu :
    - o Bu hata meydana geldiğinde asansör acil duruş yapar ve hata kaydeder. 5 saniye sonra hatadan çıkar 140 var ise harekete başlar. 140 yok ise kilit devresinin kapanmasını bekler.
- Hatanın giderilmesi :
  - o Bütün kapı (kilit) güvenlik devrelerini kontrol edin. PT1 kartındaki 140 ledinden gözlemleyebilirsiniz.,
  - o Kumanda panosundaki 140 klemensinin kablo bağlantısını kontrol edin.

#### 2.20. KABIN HAB. KESIK

- Hatanın oluşma nedeni :
  - o CPU kartı ile SCR veya PCR kartı haberleşemiyor.
- Hata oluştuğunda asansörün çalışma modu :
  - Bu hata meydana geldiğinde tekrar haberleşme sağlanana kadar asansör bloke olur.
     Haberleşme hareket halinde kesilir ise enkoderli kuyu kopyalama kullanılıyorsa asansör durabileceği ilk katta sayıcı kullanılıyor ise gittiği yöndeki en son durakta durur.
- Hatanın giderilmesi :
  - o CPU ile SCR veya PCR kartı arasındaki 100-CANL-CANH-1000 sinyallerini kontrol ediniz. Bu hatlarda gevşeklik veya temassızlık olup olmadığını kontrol edin:
    - PT2 kartının 100-CANL-CANH-1000 klemensleri, (X-R4)
    - Kabine giden bükülgen kablodaki 100-CANL-CANH-1000 hatları
    - Revizyon kutusu 100-CANL-CANH-1000 klemensleri, (SCR kartı X-R4)
  - o Belirtilen noktalarda arızaya rastlanmadıysa önce SCR veya PCR kartını, sorun çözülmezse CPU kartını yenisi ile değiştirin.

#### 2.21. INVERTER HATASI

- Hatanın oluşma nedenleri :
  - Hız kontrol cihazı hataya geçti ve CPU kartında bulunan INV sinyali kesildi. (INV sinyali NC kontak çalışır)
- Hata oluştuğunda asansörün çalışma modu :
  - Bu hata meydana geldiğinde, inverter hatadan çıkıp INV girişi geri gelene kadar asansör bloke olur
- Hatanın giderilmesi :
  - o Hız kontrol cihazının hatasını gideriniz ve hata çıkışının çalışmasını kontrol ediniz.

#### 2.22. KUYU ÖĞRENME HATA

- <u>Hatanın oluşma nedeni :</u>
  - o Kuyu öğrenme işlemi tamamlanamadı.
  - Hata oluştuğunda asansörün çalışma modu :
  - o Sistem normal çalışmaya dönmez.
    - o "Revizyon" veya "Geri Al" kumanda modunda çalıştırılabilir.
- <u>Hatanın giderilmesi :</u>
  - o Öğrenme işleminin tekrarlanıp (Q34 parametresi ), başarıyla tamamlanması gerekmektedir.

#### 2.23. KONTAKTOR HATASI

- Hatanın oluşma nedeni :
  - o Asansör harekete başlamadan KRU devresini kontrol etti ve kontaktör/kontaktörlerin yapıştığını tespit etti.
- <u>Hata oluştuğunda asansörün çalışma modu :</u>

o Asansör kabin içindeki yolcuları tahliye etmek için kapısını açar ve daha sonra bloke olur.

- Hatanın giderilmesi :
  - o Kumanda panosunda bulunan ve KRU sinyalinin dolaştığı kontaktörlerin NC kontağını kontrol edin. Yapışmış kontaktörleri yenisi ile değiştirin.
  - o Kontaktörler çekince, emniyet devrelerindeki temassızlıklardan dolayı kontaktörler çekip bırakma yapmış olabilir. Tüm emniyet kontaklarını kontrol edin.

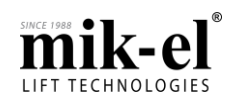

Döküman Sürümü: V1.02 -Tr / 26-07-2017

#### 2.24. UCM HATASI

#### • Hatanın oluşma nedeni :

- İstem dışı kabin hareketi oluşmuştur. Kabin üzerindeki paraşüt frenler devreye girmiş olabilir.
- Hata oluştuğunda asansörün çalışma modu :
  - o Bu hata meydana geldiğinde asansör bloke olur.
- Hatanın giderilmesi :
  - o İstemdışı kabin hareketinin sebebi kontrol edilir.
  - o Kumanda panosu GERİ-Al şalteri ile GERİ-AL konumuna alınır.
  - o Hızlı menüye girilir ve Q31 parametresi "EVET" seçilerek sistem UCM hatasından kurtarılır.
  - o Revizyona moduna girilip normal moda dönmek veya panonun elektriğinin kesilip verilmesi durumları, sistemin UCM hatasından kurtulmasını sağlamaz.

#### 2.25. EEPROM CRC HATA

- Hatanın oluşma nedenleri :
  - o Parametre kontrolü yapılırken, kumanda kartı parametrelerinde bozulma algılandı.
- <u>Hata oluştuğunda asansörün çalışma modu :</u>
   o Bu hata meydana geldiğinde asansör bloke olur.
- Hatanın giderilmesi :
  - o CPU kartının enerjisi kesilir ve yeniden verilir.
  - o Başlangıç ekranında EEPROM CRC HATASI görülü, "ENT" butonuna basılarak hatalı parametre blok ve blokları fabrika değerlerine döndürülür. Parametreler tekrar ayarlanarak hatanın giderilip giderilmediği gözlemlenir.
  - o Hata giderilemiyorsa, CPU kartının firmaya onarıma gönderilmesi gerekir.

#### 2.26. FAZ KAYBI

- Hatanın oluşma nedenleri :
  - o 3 faz izleme girişlerine bağlı, bir veya birden fazla fazın kesildiğini algılandı.
- Hata oluştuğunda asansörün çalışma modu :
  - o Bu hata meydana geldiğinde asansör kesilen faz veya fazlar geri gelene kadar bloke olur.
- Hatanın giderilmesi :
  - o CPU kartı üzerindeki R, S, T, N klemens bağlantıları kontrol edilir.
  - o Kumanda panosundaki L1, L2, L3 klemens bağlantıları kontrol edilir.
  - o 3 faz sigortası ve kaçak akım sigortası kontrol edilir.

#### 2.27. FAZ SIRASI

- Hatanın oluşma nedenleri :
  - o 3 faz izleme girişlerine bağlanan fazlar doğru sırada değil
  - <u>Hata oluştuğunda asansörün çalışma modu :</u>
    - o Fazlar doğru sırada bağlanana kadar asansör bloke olur.
- Hatanın giderilmesi :
  - o 3 faz besleme hattı bağlantıları faz sırasına göre kontrol edilir.
  - o Pano girişindeki iki fazın yeri bir birleriyle yer değiştirilmelidir. Bu işlemden sonra motorun mekanik dönüş yönü mutlaka kontrol edilmelidir.

#### 2.28. STOP HATASI

- Hatanın oluşma nedeni :
  - o Asansör çağrı bekliyorken veya hareket halindeyken stop devresi kesildi.
- Hata oluştuğunda asansörün çalışma modu :
  - o Bu hata hareket halinde iken meydana gelir ise asansör acil duruş yapar ve stop devresi kapanana kadar asansör bloke olur.
  - o Eğer hata asansör çağrı bekliyor iken olur ise asansör bloke olur ve stop devresi kapanana kadar asansör bloke olur.
- Hatanın giderilmesi :
  - o Bütün acil stop şalter ve kontaklarını kontrol edin. PT1 kartındaki 120 ledinden gözlemleyebilirsiniz.
  - o Kumanda panosundaki 120 klemensinin kablo bağlantısını kontrol edin.

 $\rightarrow$  BELGENİN SONU  $\leftarrow$ 

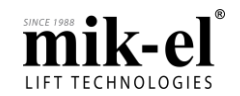